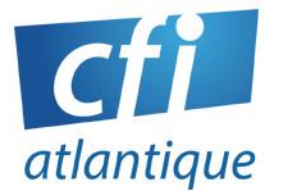

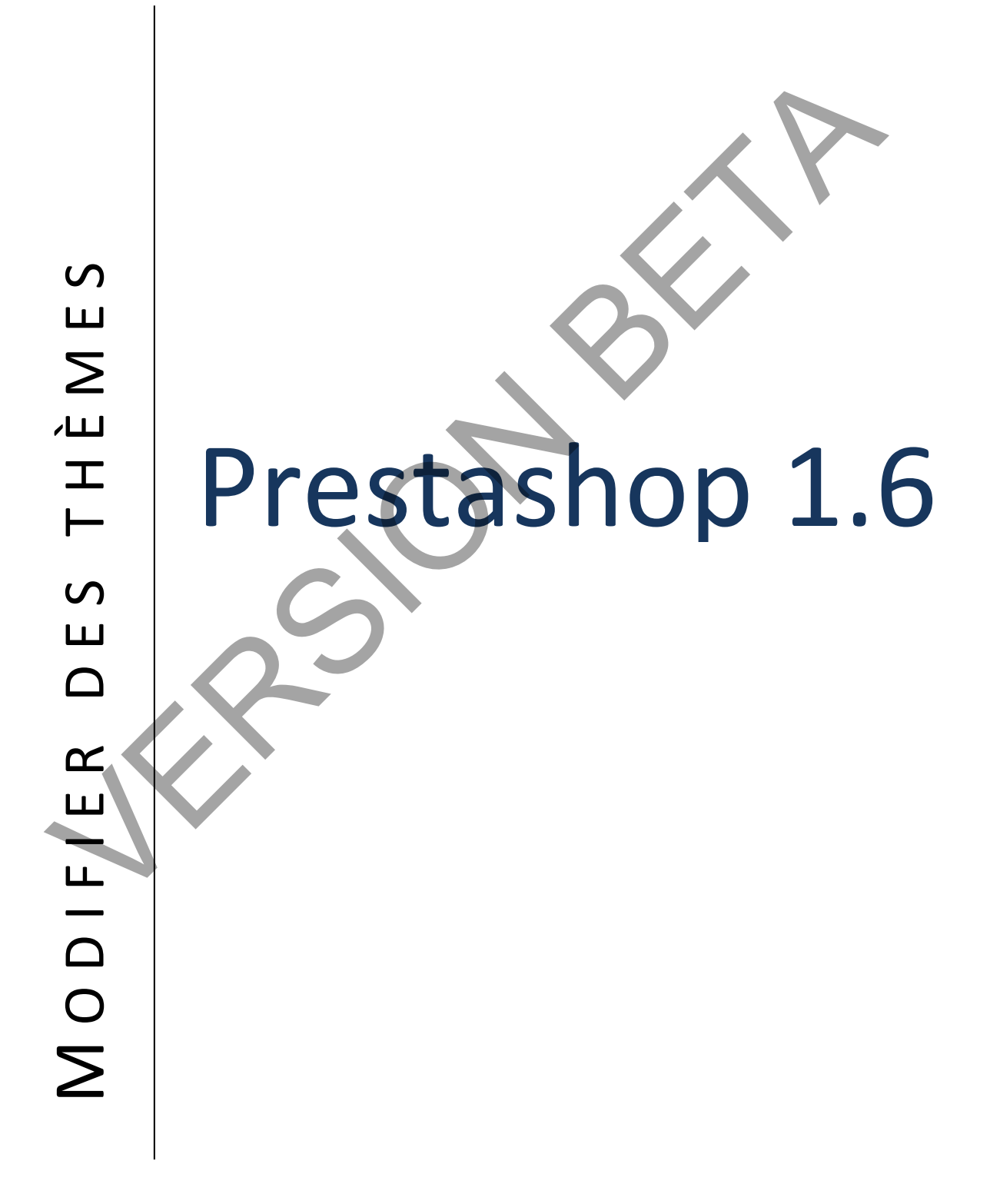

### **TABLES DE MATIERES**

| ١.   | Paramétrer pour la modification             | 1 |
|------|---------------------------------------------|---|
| A    | A. Prestashop                               | 1 |
| В    | 3. Paramétrage de Notepad                   | 2 |
| II.  | Les fichiers CSS                            |   |
| III. | Les modules                                 |   |
| IV.  | Les raccourcies Smarty                      | 5 |
| С    | C. Général pour le site                     | 5 |
| D    | )                                           |   |
| E.   | Pour les produits                           | 7 |
| F.   | Exemple de structure                        | 7 |
| V.   | Les HOOK                                    |   |
| VI.  | Création de l'installation du nouveau theme | 9 |
| G    | 6. Dans Prestashop                          | 9 |
| Н    | ł. Au niveau des fichiers                   |   |
|      |                                             |   |

?

# I. Paramétrer Prestashop et Notepad

### A. Prestashop

Au niveau du menu Paramètres avancées > Performance Supprimer TOUT les caches

| SMARTY STATES                                                            |                                                                      |                                                                                                    |            |
|--------------------------------------------------------------------------|----------------------------------------------------------------------|----------------------------------------------------------------------------------------------------|------------|
| Compilation des templates () N<br>() R<br>() Fo<br>Cache                 | le jamais recomp<br>ecompiler les fic<br>orcer la compilat<br>OUI NO | piler les fichiers de templates<br>chiers de templates s'ils ont été m<br>tion à chaque appel<br>ON | nis à jour |
| CCC (CONCATENATION, COMPRESSION ET MISE                                  | EN CACHE)                                                            |                                                                                                    |            |
| CCC vous permet de réduire le ten<br>source de votre Front Office. Soyez | ps de chargem<br>sûr que votre                                       | nent de vos pages er<br>thème est compatib                                                          |            |
| "Smart cache" pour le code JavaScript                                    | OUI                                                                  | NON                                                                                                 |            |
| Réduction du code HTML                                                   | OUI                                                                  | NON                                                                                                 |            |
| Compression du JavaScript dans le<br>code HTML                           | OUI                                                                  | NON                                                                                                 |            |
| Déplacer le code JavaScript à la fin                                     | OUI                                                                  | NON                                                                                                 |            |
| Optimisation Apache                                                      | OUI                                                                  | NON                                                                                                 |            |
|                                                                          |                                                                      |                                                                                                    |            |

CACHE
Utiliser le cache
OUI
NON

#### B. Paramétrage de Notepad

Afin qu'il met en couleur les fichiers TPL

Au niveau du menu Paramétrage > Configuration de coloration syntaxique

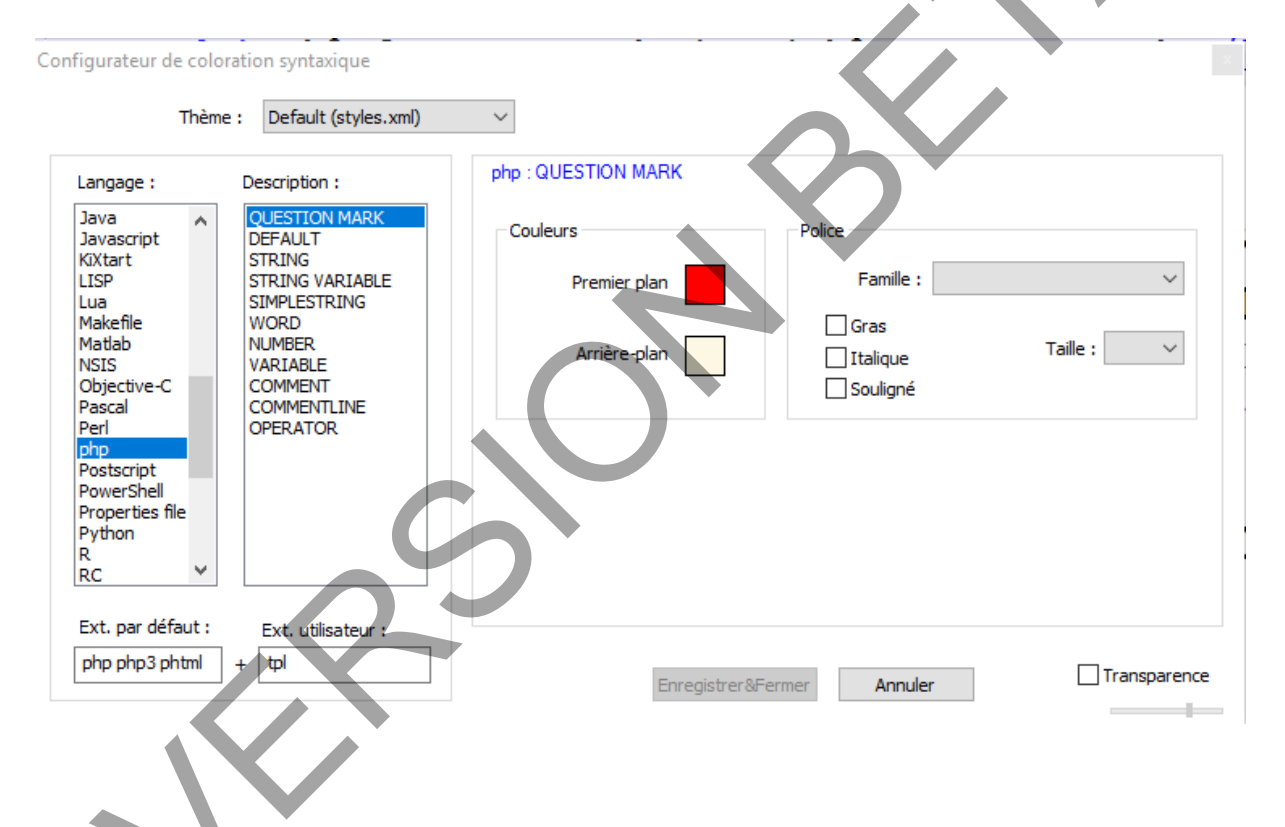

## II. Les fichiers d'un thème

Les fichiers de création sont avec une extension TPL, ils incorporent du HTML, Javascript et du Smarty

Les fichiers doivent être rangés comme indiqué sur ce schéma

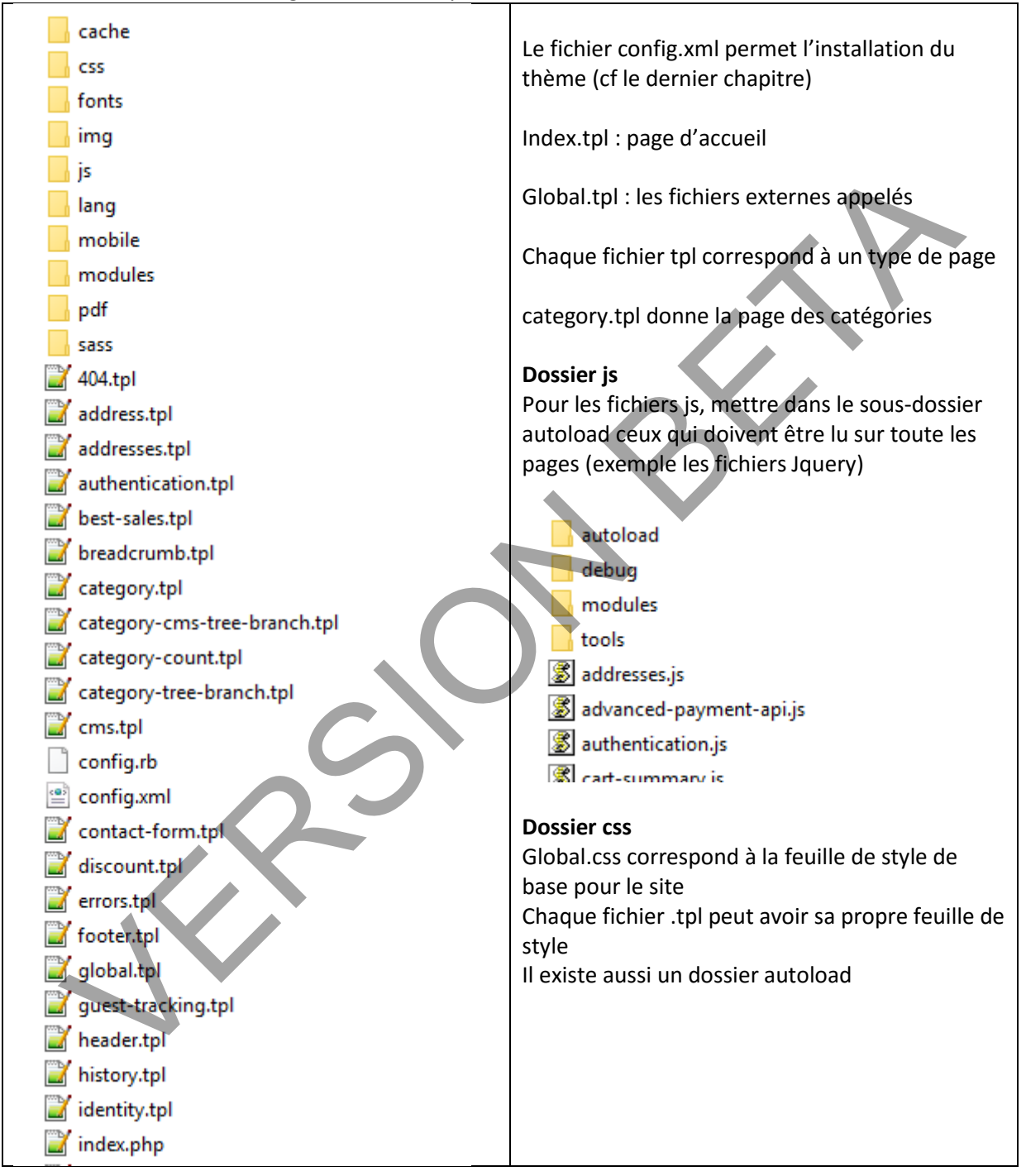

### III. Les modules

Prestashop permet de modifier la présentation graphique des modules

ON NE MODIFIE JAMAIS LES FICHIERS MODULES QUI SE TROUVENT LA RACINE DE VOTRE SITE Car, si vous faite une mise à jour de Prestashop, toute vos modifications seront perdu.

Pour modifier le HTML Copier le fichier block....tpl dans le dossier du même nom dans le dossier modules du thème.

#### Pour modifier le css

Copier le fichier block....css dans le dossier du même nom dans le dossier css du thèmes.

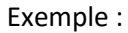

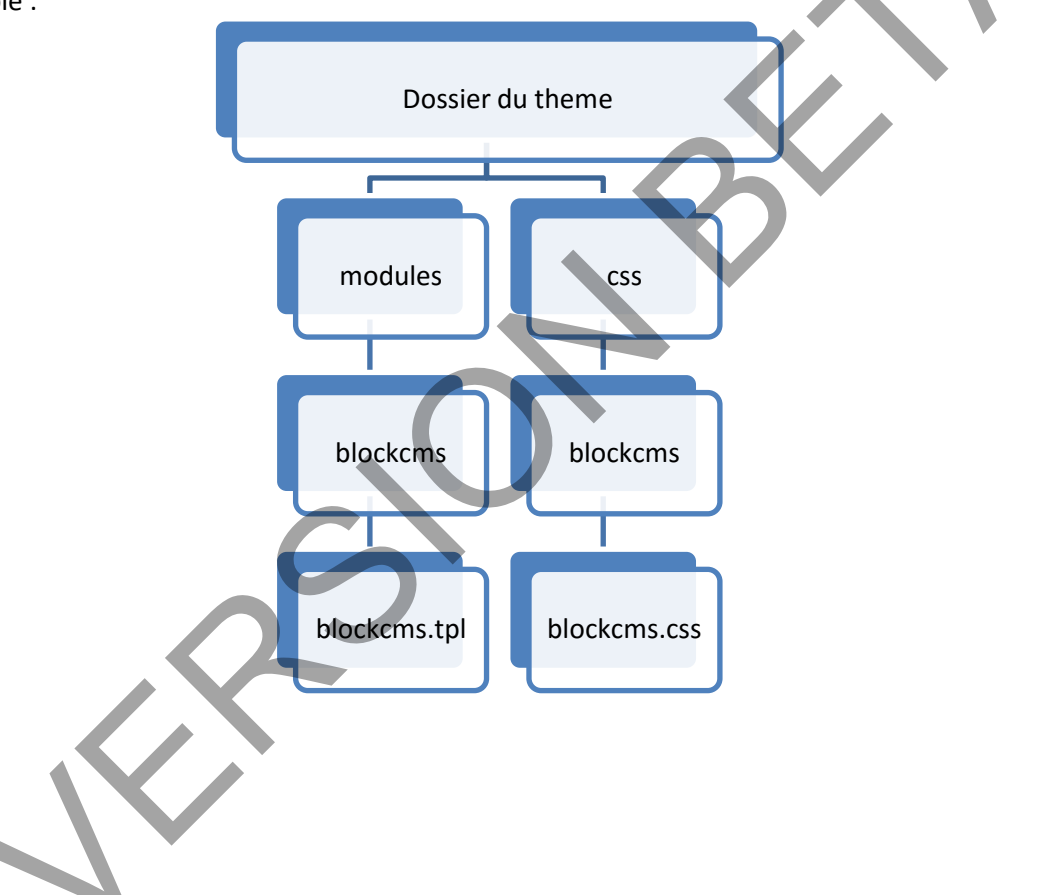

### IV. Les raccourcies Smarty

« Smarty est un moteur de template pour le langage PHP. Il est rapide et permet la gestion des caches.

Il facilite la séparation entre la logique applicative et la présentation (d'un point de vue du modèle OSI). »

#### Général pour le site

| {\$base_dir}     | Url de la racine du site                                                       |
|------------------|--------------------------------------------------------------------------------|
| {\$base_dir_ssl} | Idem via le protocol https.                                                    |
| {\$content_dir}  | cette variable donne l'Url complète jusqu'au dossier racine                    |
| {\$img_ps_dir}   | Url du dossier img situé à la racine de la boutique                            |
| {\$img_dir}      | Url du dossier img de votre thème.                                             |
| {\$css_dir}      | Url du dossier css de votre thème.                                             |
| {\$js_dir}       | Url du dossier js de votre thème.                                              |
| {\$tpl_dir}      | Emplacement du dossier thème.                                                  |
| {\$modules_dir}  | Url vers le dossier modules. Utilisée principalement dans le code des modules. |
| {\$mail_dir}     | Url du dossier mail.                                                           |
| {\$lang_iso}     | Code ISO du language courant.                                                  |
| {\$come_from}    | Url absolue de la page précédente.                                             |
| {\$shop_name}    | Nom de votre boutique.                                                         |

| {\$cart_qties}         | Nombre total de produits dans votre panier.                                                                                                    |
|------------------------|----------------------------------------------------------------------------------------------------|
| {\$cart}               | Contenu de votre panier sous forme de tableau.                                                                                                    |
| {\$currencies}         | Liste des devises disponibles sous forme de tableau,<br>exemple {foreach from=\$currencies<br>item=c}{\$c.name}{/foreach}                                                                                |
| {\$id_currency_cookie} | Identifiant de la devise actuelle.                                                                                                    |
| {\$languages}          | Liste des langages disponibles dans la boutique sous forme<br>de tableau,<br>exemple :: {foreach from=\$languages<br>item=c}{\$c.name}{/foreach}                                                         |
| {\$logged}             | Permet de vérifier si le client est connecté, utile pour<br>afficher des éléments uniquement aux visiteurs enregistrés.<br>(ex : { <i>if</i> \$ <i>logged</i> } <i>Vous êtes connecté</i> { <i>/if</i> } |
| {\$page_name}          | Nom de la page actuelle (ex: index)                                                                                                    |
| {\$customerName}       | Nom et prénom du client actuellement connecté.                                                                                                    |
| {\$priceDisplay}       | Paramètre actuel de l'affichage des prix (identifiant).                                                                                                    |

#### **C.** Pour les produits

| \$product->name                             | Nom du produit                            |
|---------------------------------------------|-------------------------------------------|
| \$product->quantity                         | Quantité                                  |
| <pre>\$product-&gt;category</pre>           | Catégorie                                 |
| \$product->description                      | Description                               |
| <pre>\$product-&gt;description_short</pre>  | Description courte                        |
| <pre>\$product-&gt;price</pre>              | Prix hors taxe                            |
| <pre>\$productPrice</pre>                   | Prix TTC                                  |
| convert Price price-spreduct Price fleetvel | Prix TTC présenté par rapport à la devise |

### **D. Exemple de structure**

Pour mettre en conditionnel le titre de la boutique en H1 sur la page d'accueil et en P sur les autres pages

{if \$page\_name !='index'}

{\$shop\_name}

{else}

<h1>{\$shop\_name} <span style="display: none;"> Texte en plus pour Google mais caché pour les autres</span></h1>

 $\{/if\}$ 

### V. Les HOOK

Les Hook sont les points d'accroche pour les modules de Prestashop

Par défaut, par exemple

{\$HOOK\_HEADER}

{\$HOOK\_TOP}

{\$HOOK\_FOOTER}

{\$HOOK\_LEFT\_COLUMN} {\$HOOK\_RIGHT\_COLUMN} Se trouve dans Header.php, permet aux modules d'inscrire des informations dans la balise HEAD Se trouve dans Header.php, permet aux modules d'inscrire des informations au début de la balise BODY Se trouve dans Footer.php, permet aux modules d'inscrire des informations en fin de la balise BODY

Vous pouvez utiliser la structure suivant qui permet d'afficher un contenu d'un Hook si il y en a un, sinon, Prestashop n'affiche rien

{if isset(\$HOOK\_TOP)}{\$HOOK\_TOP}{/if}

# VI. Création de l'installation du nouveau theme

#### E. Dans Prestashop

Allez dans le menu Préférences > Thème

Clicquez sur Exporter un thème

| <b>c</b>                                | 8                 |                   |             |
|-----------------------------------------|-------------------|-------------------|-------------|
| Ajouter un thème Exporter un thème      | Aide              |                   |             |
| Sélectionnez le thème de départ à expor | ter               |                   |             |
| 🍽 THÈME                                 |                   |                   |             |
| Choisissez le thème à exporter          |                   | V.                |             |
| default-bootstrap 🗸                     |                   |                   |             |
|                                         | $\mathbf{O}$      |                   | Enregistrer |
| Indiquez éventuellement votre site Web  | et surtout « com  | patible iusqu'à » |             |
|                                         |                   | , <b>, ,</b>      |             |
| Si vous avez realise une documentation, | vous pouvez l'int | egrer             |             |

Si vous avez utilisé des modules, vous pouvez les exporter en même temps.

| CONFIGURATION DU THÈME                                           |                                      |  |  |
|------------------------------------------------------------------|--------------------------------------|--|--|
| Nom                                                              | vincent rivière                      |  |  |
| E-mail                                                           | vincela44@yahoo.fr                   |  |  |
| Site web                                                         | http://localhost                     |  |  |
| Nom du thème                                                     | default-bootstrap                    |  |  |
| Répertoire du thème                                              | default-bootstrap                    |  |  |
| Description                                                      | fr▼                                  |  |  |
| Version de votre thème                                           | 1.0                                  |  |  |
| Compatible à partir de                                           | 1.6.1.6                              |  |  |
| Compatible jusqu'à                                               | 1.6.1.6                              |  |  |
| Documentation                                                    | Ajouter un fichier                   |  |  |
| Nom de la documentation                                          | documentation                        |  |  |
| Sélectionnez les modules du thème<br>que vous souhaitez exporter | IQIT-COMMERCE news                   |  |  |
|                                                                  |                                      |  |  |
|                                                                  | Enregistrer                          |  |  |
| Prestashop va créer un fich                                      | ier Zipper                           |  |  |
| Ouverture de c9a25141d8812c                                      | 48a942e63ea41b6acd.zip               |  |  |
| Vous avez choisi d'ouvrir :                                      |                                      |  |  |
| 📜 c9a25141d8812c48a                                              | 942e63ea41b6acd.zip                  |  |  |
| qui est un fichier de ty                                         | Pe: Archive WinRAR ZIP               |  |  |
| à partir de : http://localhost                                   |                                      |  |  |
| Que doit faire Firefox avec                                      | ce fichier ?                         |  |  |
| O Ouvrir avec WinR                                               | AR archiver (défaut) ~               |  |  |
| Enregistrer le fichier                                           |                                      |  |  |
| <u><u> </u></u>                                                  | ette action pour ce type de fichier. |  |  |
|                                                                  |                                      |  |  |
|                                                                  |                                      |  |  |
|                                                                  | OK Annuler                           |  |  |

### F. Au niveau des fichiers

#### Dézipper le fichier

| Nom                                          | Modifié le            | Туре                   | Taille |
|----------------------------------------------|-----------------------|------------------------|--------|
| modules                                      | 21/11/2016 14:38      | Dossier de fichiers    |        |
| themes                                       | 21/11/2016 14:38      | Dossier de fichiers    |        |
| Config.xml                                   | 21/11/2016 14:36      | Document XML           | 24 Ko  |
|                                              |                       |                        |        |
| 1                                            |                       |                        |        |
| Aller dans le dossier themes et remplacer le | dossier du thème au   | nom que vous voule     | Z      |
| a25141d8812c48a942e63ea41b6acd > themes      | ٽ ~                   | Rechercher dans : t    | hemes  |
| Nom                                          | Modifié le            | Туре                   | Taille |
| 📙 mon-theme                                  | 21/11/2016 14:38      | Dossier de fichiers    |        |
|                                              |                       |                        |        |
|                                              |                       |                        |        |
| Quivrez le fichier Config yml                |                       |                        |        |
|                                              |                       |                        |        |
| Chercher le nom de l'ancien thème et rempla  | acez le par le nom du | nouveau thème          |        |
|                                              |                       |                        |        |
| Replace                                      |                       |                        | x      |
| Find Replace Find in Files Mark              |                       |                        |        |
| Find what : default-bootstrap                | × ×                   | Find Next              |        |
| Rep <u>l</u> ace with : mon-theme            | ~                     | <u>R</u> eplace        |        |
|                                              | In selection          | Replace <u>A</u> ll    |        |
|                                              |                       | Replace All in All Ope | ened   |
| Match whole word only                        |                       | Documents              |        |
| Match <u>c</u> ase                           |                       | Close                  |        |
| Wrag around                                  |                       |                        |        |
| Search Mode                                  | Direction             | Transparency           |        |
| <u>N</u> ormal                               |                       | On losing focus        |        |
| ○ E <u>x</u> tended (\n, \r, \t, \0, \x)     | O Down                |                        |        |
| O Regular expression                         |                       |                        |        |
|                                              |                       |                        |        |

Enregistrer votre fichier Config.xml

Et rezipper le dossier principal avec vos modifications